# **WOP-P** selection process app

(Applicant view example)

# 1) How to sign in: <a href="https://app.erasmuswop.org/">https://app.erasmuswop.org/</a>

- Email address: enter your preferent email. Be aware this email will be used to send you an access link to the WOP-P app.
- Press "ASK FOR INSCRIPTION"

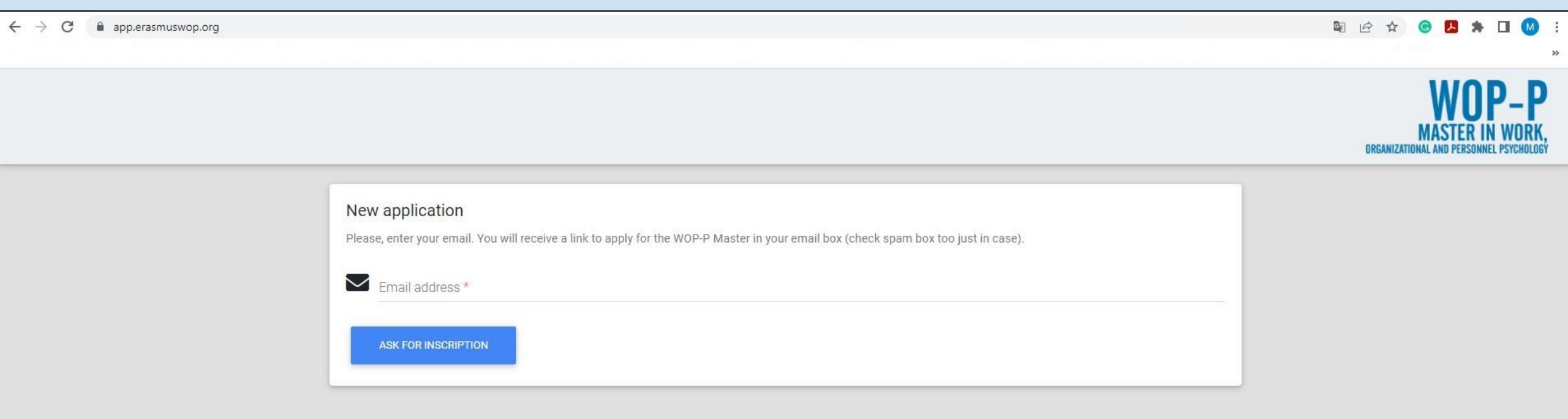

1) How to sign in: <a href="https://app.erasmuswop.org/">https://app.erasmuswop.org/</a>

← → C ⓐ app.erasmuswop.org

🖻 Q 🖻 ★ 🞯 🖪 🗯 🖬 🔘 🗄

>>

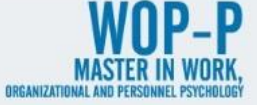

There has been sent an email with the access link to your new application

# 3) Email notification:

 You will receive a "no-reply" email (from: <u>no-reply@erasmuswop.org</u>) with an access link to the WOP-P app (please check your income and spam box, just in case). Email:

Dear applicant,

Please visit the following link to access the application (this link will expire in 1 hour):

(link)

Once you apply, if you need to review your form, you must enter again your email at <u>https://app.erasmuswop.org/</u> and your will receive another personal access link (you do not need a password)

Please, be aware of once you access to apply, if you do not send your application, it will be saved (as a draft) for no longer tan 10 days since you accessed for the first time, and also, no longer than the application <u>deadline</u>. After 10 days or from the <u>deadline</u>, if you have not sent your application, it will be automatically canceled so it will not be considered.

Do not hesitate to contact us if your have any problems applying: <u>erasmuswop@uv.es</u>

The WOP-P coordination team.

- Click on the provided link so you will be able to start your application.

- From the first time you enter the application, every time you want to check your application, you must enter in <a href="https://app.erasmuswop.org/">https://app.erasmuswop.org/</a> and you will receive an email with personalized access

# **Data protection**

- Please read the text and accept the information received (compulsory field). If you do not, your application will not be sent.

| WOP-P<br>MASTER IN WORK,<br>Organizational and personnel psychology |     |          |           |          |                   |            |              |         |           |               |         |                 |
|---------------------------------------------------------------------|-----|----------|-----------|----------|-------------------|------------|--------------|---------|-----------|---------------|---------|-----------------|
|                                                                     | End | Comments | Documents | Referees | Partner/Programme | Commitment | Universities | Studies | Languages | Personal Data | Welcome | Data protection |
| NEXT »                                                              |     |          |           |          |                   |            |              |         |           |               |         |                 |

#### Data protection

The personal data provided in the application submission process to participate in the WOP-P Master Program as well as the EMJMD WOP-P Erasmus +: Erasmus Mundus Grants ("Partner country students") will be incorporated into the corresponding information systems of the Universitat de València with the purpose of the process the request in accordance with the provisions of Regulation (EU) no. 1288/2013 of the European Parliament and of the Council of 11 December 2013, creating the "Erasmus +" program.

Those who provide their data have the right to request the person responsible for their treatment to access their personal data, and to rectify, abolish, limit, or oppose their treatment, as well as the right to their portability. Those interested may exercise their rights by sending an email addressed to erasmuswop@uv.es. You can send an email to lopd@uv.es to contact the Data Protection Delegate at the University of Valencia, as well as for any other information, suggestion, and amicable settlement of disputes regarding the protection of personal data.

I accept the information received \*

# Welcome

- Please read the text.

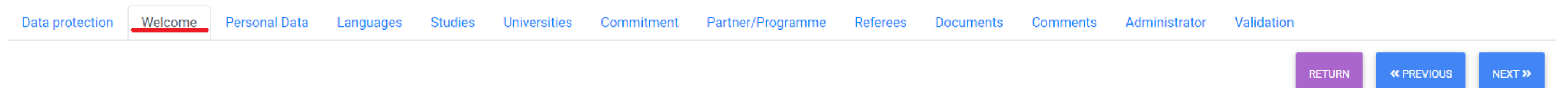

#### Welcome

Thank you very much for your interest in the Erasmus Mundus Master in WOP-P. You have initiated the process of application.

If you have any problems or need additional information, send an email to erasmuswop@uv.es.

From October 03, 2022, to January 07, 2023 (24 hours UTC/CUT+1), student candidates are applying not only to WOP-P Master Programme but also to EMJMD scholarships ("Partner country students"). If your application is received after the deadline, it will not be considered as an application for the EMJMD scholarships.

# Personal data

- Please fill in all compulsory fields. If you do not, your application will not be sent.

|                 |         |               |              |              |                       |                                              |                                                      |                                    |                                        |                               |               | WOP-<br>MASTER IN WOF<br>ORGANIZATIONAL AND PERSONNEL PSYCHO | P<br>KK, |
|-----------------|---------|---------------|--------------|--------------|-----------------------|----------------------------------------------|------------------------------------------------------|------------------------------------|----------------------------------------|-------------------------------|---------------|--------------------------------------------------------------|----------|
| Data protection | Welcome | Personal Data | Languages    | Studies      | Universities          | Commitment                                   | Partner/Programme                                    | Referees                           | Documents                              | Comments                      | End           |                                                              |          |
|                 |         |               |              |              |                       |                                              |                                                      |                                    |                                        |                               |               | « PREVIOUS NEXT »                                            |          |
| Personal Da     | ata     |               |              |              |                       |                                              |                                                      |                                    |                                        |                               |               |                                                              |          |
|                 |         |               |              | Yea          | r 2022                |                                              |                                                      |                                    |                                        |                               |               |                                                              |          |
|                 |         |               |              | Name(s)      | *                     |                                              |                                                      |                                    |                                        |                               |               |                                                              |          |
|                 |         |               |              | Surname(s)   | *                     |                                              |                                                      |                                    |                                        |                               |               |                                                              |          |
|                 |         |               |              | Nationality  | *                     |                                              |                                                      |                                    |                                        |                               |               |                                                              | •        |
|                 |         |               | Identificati | on Document  | * 🔿 Passp             | oort 🔿 Your na                               | tional id <mark>. nu</mark> mber in your             | country                            |                                        |                               |               |                                                              |          |
|                 |         |               | Identifica   | ation Number | *                     |                                              |                                                      |                                    |                                        |                               |               |                                                              |          |
|                 |         |               |              |              | Make sur<br>ensure th | e that your e-mail<br>at it is correct. If y | is right and complete. Ke<br>ou put two e-mail addre | eep in mind tha<br>sses, please cł | at it is the means<br>neck both emails | of contact with<br>regularly. | you to notify | you of the selection interview. It is your responsibility to |          |
|                 |         |               |              | E-mail       | *                     |                                              |                                                      |                                    |                                        |                               |               |                                                              |          |
|                 |         |               |              | 2nd E-ma     | il                    |                                              |                                                      |                                    |                                        |                               |               |                                                              |          |
|                 |         |               |              |              | Make sur<br>(country  | e that your phone<br>code) (area code)       | number is right and com<br>phone number              | nplete. <mark>Use this</mark>      | structure to prov                      | vide us your pho              | one number:   |                                                              |          |
|                 |         |               | PI           | hone Number  | *                     |                                              |                                                      |                                    |                                        |                               |               |                                                              |          |

# Personal data

- Please fill in all compulsory fields. If you do not, your application will not be sent.

| Data protection | Welcome | Personal Data      | Languages           | Studies         | Universities | Commitment          | Partner/Programme         | Referees        | Documents | Comments | End |                   |   |
|-----------------|---------|--------------------|---------------------|-----------------|--------------|---------------------|---------------------------|-----------------|-----------|----------|-----|-------------------|---|
|                 |         |                    |                     |                 |              |                     |                           |                 |           |          |     | « PREVIOUS NEXT : | » |
|                 |         |                    |                     | Birth Date      | * dd/mm      | /aaaa               |                           |                 |           |          |     |                   |   |
|                 |         |                    |                     | Gender          | * O Male     | O Female C          | No answer                 |                 |           |          |     |                   |   |
|                 |         |                    | 1                   | Marital status  | * O Single   | Married             | O Other                   |                 |           |          |     |                   |   |
|                 |         |                    | Num                 | nber of childre | n            |                     |                           |                 |           |          |     |                   |   |
|                 |         |                    | Current po          | ostal address   | (Street, nu  | umber and other n   | ecessary data)            |                 |           |          |     |                   |   |
|                 |         |                    | City                | of residence    | *            |                     |                           |                 |           |          |     |                   |   |
|                 |         |                    |                     |                 | (Please, it  | f your city has not | postal/zip code, please v | vrite "no posta | l code")  |          |     |                   |   |
|                 |         |                    | Pos                 | stal or zip coo | e            |                     |                           |                 |           |          |     |                   |   |
|                 |         |                    |                     | Country         | *            |                     |                           |                 |           |          |     |                   | • |
|                 |         | Do you have any di | isability or any sp | pecial needs?   | * O Yes      | ⊖ No                |                           |                 |           |          |     |                   |   |
|                 |         |                    | Have you a          | aplied before?  | * O Yes      | ⊖ No                |                           |                 |           |          |     |                   |   |
|                 |         | How did you        | find out about ou   | ur programme    | ?            |                     |                           |                 |           |          |     |                   | ¢ |

# Languages

- Please fill in all compulsory fields. If you do not, your application will not be sent.

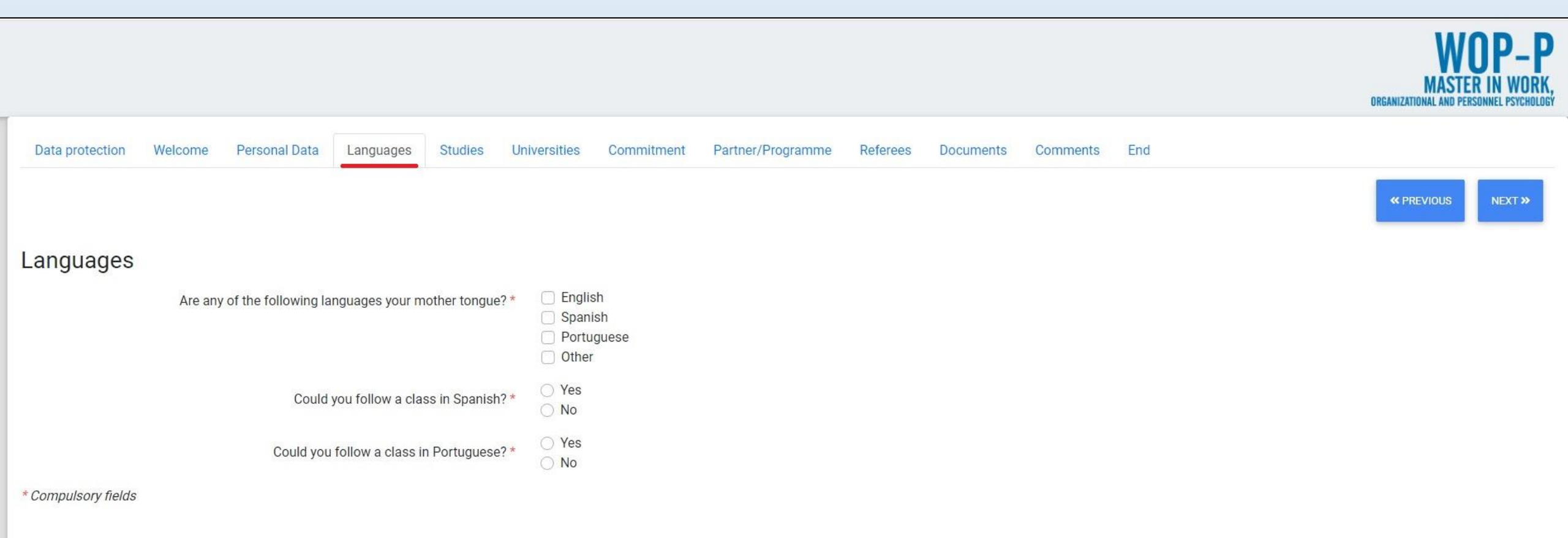

# **Studies**

- Please fill in all compulsory fields. If you do not, your application will not be sent. **VERY IMPORTANT** to check on <a href="https://www.erasmuswop.org/admission-and-evaluation-criteria-for-students/">https://www.erasmuswop.org/admission-and-evaluation-criteria-for-students/</a>

|                 |         |               |                   |                 |              |                    |                            |                  |                    |                 |           | WOP-P<br>MASTER IN WORK<br>Organizational and personnel psycholog |
|-----------------|---------|---------------|-------------------|-----------------|--------------|--------------------|----------------------------|------------------|--------------------|-----------------|-----------|-------------------------------------------------------------------|
| Data protection | Welcome | Personal Data | Languages         | Studies         | Universities | Commitment         | Partner/Programme          | Referees         | Documents          | Comments        | End       |                                                                   |
|                 |         |               |                   |                 |              |                    |                            |                  |                    |                 |           | « PREVIOUS NEXT »                                                 |
| Studies         |         |               |                   |                 |              |                    |                            |                  |                    |                 |           |                                                                   |
|                 |         |               |                   |                 | UNE          | DERGRADUA          | TE STUDIES (ba             | chelor's d       | egree,)            |                 |           |                                                                   |
|                 |         | Official name | e of the dearee i | in Psychology   | An under     | grade degree in Ps | ychology is an admissio    | n requirement.   |                    |                 |           |                                                                   |
|                 |         |               | Name of t         | the University  | *            |                    |                            |                  |                    |                 |           |                                                                   |
|                 |         |               |                   | Mean mark       | *            |                    |                            |                  |                    |                 |           |                                                                   |
|                 |         |               | Country o         | f the Universit | у [          |                    |                            |                  |                    |                 |           | •                                                                 |
|                 |         |               |                   | Yea             | Year whe     | n you finished you | r studies. If you have not | finished yet, ye | ear foreseen to fi | nish and select | the month |                                                                   |
|                 |         |               |                   | Mont            | h            |                    |                            |                  |                    |                 |           | *                                                                 |
|                 |         | 3             | Study length in y | years (number   | r)           |                    |                            |                  |                    |                 |           |                                                                   |

# **Studies**

- Please fill in all compulsory fields. If you do not, your application will not be sent. **VERY IMPORTANT** to check on <a href="https://www.erasmuswop.org/admission-and-evaluation-criteria-for-students/">https://www.erasmuswop.org/admission-and-evaluation-criteria-for-students/</a>

| Data protection | Welcome | Personal Data | Languages         | Studies     | Universities | Commitment          | Partner/Programme          | Referees        | Documents          | Comments        | End      |     |         |        |
|-----------------|---------|---------------|-------------------|-------------|--------------|---------------------|----------------------------|-----------------|--------------------|-----------------|----------|-----|---------|--------|
|                 |         |               |                   |             |              |                     |                            |                 |                    |                 |          | « P | REVIOUS | NEXT » |
|                 |         |               |                   |             | Year when    | ı you finished your | studies. If you have not f | inished yet, ye | ear foreseen to fi | nish and select | he month |     |         |        |
|                 |         |               |                   | Yea         | ar           |                     |                            |                 |                    |                 |          |     |         |        |
|                 |         |               |                   | Mont        | th           |                     |                            |                 |                    |                 |          |     |         | +      |
|                 |         |               | Study length in y | ears (numbe | r)           |                     |                            |                 |                    |                 |          |     |         |        |

#### GRADUATE STUDIES (master's degree)

| Other degrees             |                                                                                                    |   |
|---------------------------|----------------------------------------------------------------------------------------------------|---|
| Name of the University    |                                                                                                    |   |
| Mean mark                 |                                                                                                    |   |
| Country of the University |                                                                                                    |   |
|                           | Year when you finished your studies. If you have not finished yet, year foreseen to finish and select the month |   |
| Year                      |                                                                                                    |   |
| Month                     |                                                                                                    | ÷ |
|                           |                                                                                                    |   |

# Universities

- Please fill in all compulsory fields. If you do not, your application will not be sent. VERY IMPORTANT to check on https://www.erasmuswop.org/language-policy/

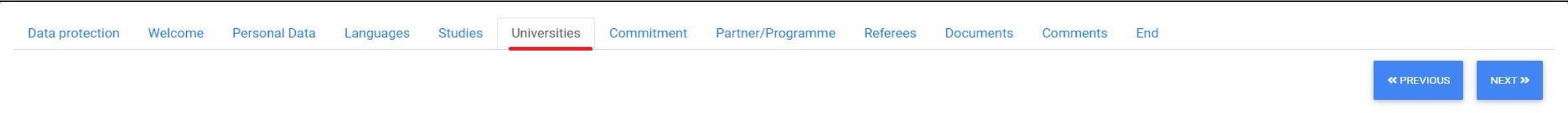

#### Universities

Please choose your preference for Home (mobility 1) and Host (mobility 2) universities. Home/Host 1 would be your first choice; Home/Host 4 would be your last choice. The WOP coordinating Committee will decide the mobility scheme of students considering their knowledge of the languages, their university preferences, and an adequate distribution of students between the partner institutions.

| Home 1*  | None | \$ |
|----------|------|----|
| Home 2*  | None | ¢  |
| Home 3   | None | \$ |
| Home 4   | None | ÷  |
|          |      |    |
| Host 1 * | None | \$ |
| Host 2*  | None | \$ |
| Host 3   | None | ŧ  |
| Host 4   | None | ¢  |

# Commitment

- Please read the text and accept the terms and conditions (compulsory field). If you do not, your application will not be sent.

| Data protection Welcome Personal Data Langu                                                                                                    | uages Studies Universities                                                                     | Commitment Partner/Programme                                                                     | Referees Documents                                                                | Comments End                                                              |                                                                  |                  |
|----------------------------------------------------------------------------------------------------|------------------------------------------------------------------------------------------------|--------------------------------------------------------------------------------------------------|-----------------------------------------------------------------------------------|---------------------------------------------------------------------------|------------------------------------------------------------------|------------------|
|                                                                                                    |                                                                                                |                                                                                                  |                                                                                   |                                                                           | « PREVIOUS                                                       | NEXT »           |
| Commitment and statements                                                                                                    |                                                                                                |                                                                                                  |                                                                                   |                                                                           |                                                                  |                  |
| $\cdot$ I confirm that the information provided on this application form is true                                                                                     | e, complete, and accurate, and that no info                                                    | ormation requested has been omitted. I give my                                                   | consent for the Partner Universities                                              | to use the information I have provided                                    | to create my applicant record.                                   |                  |
| $\cdot$ I understand that incomplete information will delay the application pro-                                                                                     | ocess and I accept that incorrect informat                                                     | tion will render the application invalid.                                                        |                                                                                   |                                                                           |                                                                  |                  |
| <ul> <li>I agree that this application and accompanying documents shall remaind</li> </ul>                                                                           | ain with the WOP-P Programme Consortiur                                                        | m.                                                                                               |                                                                                   |                                                                           |                                                                  |                  |
| $\cdot$ I agree that the WOP-P Consortium provides my contact data to the E                                                                                          | ACEA (Education, Audiovisual and Culture                                                       | e Executive Agency) and to the Erasmus Mundus                                                    | National Structures, if necessary.                                                |                                                                           |                                                                  |                  |
| • I agree that the WOP-P Consortium provides my contact data to the In                                                                                               | nsurance Company hired by WOP-P Conso                                                          | ortium that will supply the insurance services.                                                  |                                                                                   |                                                                           |                                                                  |                  |
| $\cdot$ I agree that the WOP-P Consortium provides my contact data to a lang                                                                                         | iguage service company to assess my Eng                                                        | lish level.                                                                                      |                                                                                   |                                                                           |                                                                  |                  |
| • I agree that in case the WOP Consortium decides, my Results of Selec                                                                                               | ction can be made public on the web page                                                       | e of the WOP Programme (http://www.erasmusw                                                      | op.org) by using my passport or any                                               | of the identification numbers that I ha                                   | we provided in this application.                                 |                  |
| $\cdot$ I commit to participate full-time in the WOP-P Master for the 2 years of                                                                                     | of the programme.                                                                              |                                                                                                  |                                                                                   |                                                                           |                                                                  |                  |
| • I understand that, if admitted to the WOP programme, and if my funds                                                                                               | s prove to be inadequate at any time during                                                    | g my course, the WOP programme will not be ab                                                    | le to provide financial assistance eit                                            | her by grant or by the remission of fee                                   | s.                                                               |                  |
| • I am aware of the formal questions regarding my previous University according to the formal requirements of both Home (first mobility) and                         | y Degree/ Diploma, and Marks/Transcripts<br>J Host (second mobility) Universities and b        | s in Psychology. Therefore, I am aware that I w<br>before the deadline.                          | II not be able to register in any of th                                           | ne WOP-P Consortium Universities unl                                      | ess I provide them with the proper copies of thes                | se documents     |
| <ul> <li>In case I am applying for a scholarship, I declare, under my own respondeclare that I will not benefit from another EU-funded scholarship schere</li> </ul> | onsibility, that I fulfil the eligibility criteria<br>eme if I receive the EMJMD for the WOP-P | for the EMJMD scholarship programme. Theref<br>Master. In addition, I declare that I am applying | ore, I declare that I did not enjoy an<br>for less than four different joint prog | EMJMD scholarship or an Erasmus M<br>rammes for the current call of EMJMD | undus Master Course/Joint Doctorate scholarship<br>scholarships. | p in the past. I |

· I agree I would be forced to reimburse scholarships unduly paid, in case of false declarations.

I agree to the Terms and Conditions \*

# **Partner / Programme**

- Please read the text select partner or programme (compulsory field). If you do not, your application will not be sent. **VERY IMPORTANT** to check on <a href="https://www.erasmuswop.org/are-you-a-partner-or-a-programme-country-student/">https://www.erasmuswop.org/are-you-a-partner-or-a-programme-country-student/</a>

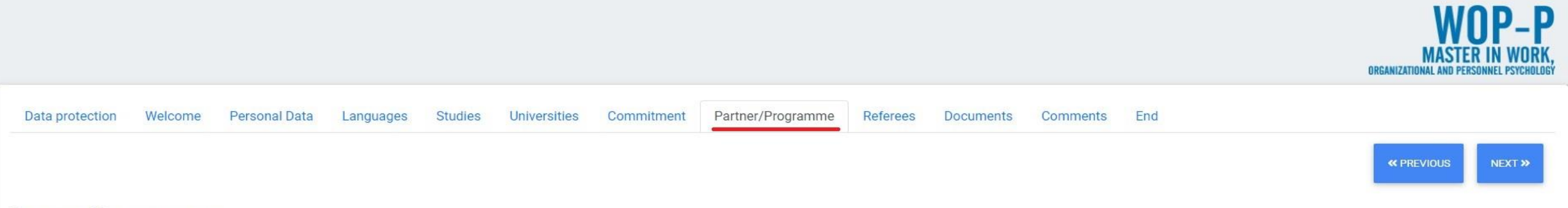

#### Partner/Programme

#### I am a partner country applicant:

An applicant whose citizenship is in one of the following countries is considered a Partner Country applicant: Albania, (Republic of) Korea, Afghanistan, Algeria, Andorra, Angola, Antigua and Barbuda, Argentina, Armenia, Australia, Azerbaijan, Bahamas, Bahrain, Bangladesh, Barbados, Belarus, Belize, Benin, Bhutan, Bolivia, Bosnia and Herzegovina, Botswana, Brazil, Brunel, Burkina Faso, Burundi, Cambodia, Cameroon, Canada, Cape Verde, Central African Republic, Chad, Chile, China, Colombia, Comoros, Congo, Congo - Democratic Republic of the, Cook Islands, Costa Rica, Cuba, Djibouti, Dominica, Dominica, Dominica, Dominica, Dominica, Bearbados, Belarus, Belize, Benin, Bhutan, Bolivia, Bosnia and Herzegovina, Botswana, Brazil, Brunel, Burkina Faso, Burundi, Cambodia, Cameroon, Canada, Cape Verde, Central African Republic, Chad, Chile, China, Colombia, Comoros, Congo, Congo - Democratic Republic of the, Cook Islands, Costa Rica, Cuba, Djibouti, Dominica, Dominica, Dominica, Dominica, Dominica, Dominica, Dominica, Dominica, Bearbados, Belarus, Belize, Benin, Bhutan, Bolivia, Bosnia and Herzegovina, Botswana, Brazil, Brunel, Burkina Faso, Burundi, Cambodia, Cameroon, Canada, Cape Verde, Central African Republic, Chad, Chile, China, Colombia, Comoros, Congo, Congo - Democratic Republic of the, Cook Islands, Costa Rica, Cuba, Djibouti, Dominica, Dominica, Dominica, Dominica, Bearbados, Belarus, Belize, Benin, Bhutan, Bolivia, Bosnia and Guinea, Eritrea, Eswatini, Ethiopia, Faroe Islands, Fiji, Gabon, Gambia, Georgia, Ghana, Grenada, Guinea-Bissau, Guyana, Haiti, Honduras, Hong Kong, India, Indonesia, Iran, Iraq, Israel, Jamaica, Japan, Jordan, Kazakhstan, Kenya, Kiribati, Kosovo, Kuwait, Kyrgyzstan, Laos, Lebanon, Lesotho, Liberia, Libya, Macao, Madagascar, Malawi, Malaysia, Maldives, Mali, Marshall Islands, Mauritana, Mauritus, Mexico, Micronesia-Federated States of, Moldova, Monaco, Mongolia, Montenegro, Morocco, Mozambique, Myanmar, Namibia, Nauru, Nepal, New Zealand, Nicaragua, Niger, Nigeria, Niue, Oman, Pakistan, P

#### I am a programme country applicant:

An applicant whose citizenship is one of the following countries or accomplishes the 12-months rule (see below) is considered a Programme Country applicant: Austria, Belgium, Bulgaria, Croatia, Cyprus, Czech Republic, Denmark, Estonia, Finland, France, Germany, Greece, Hungary, Iceland\*, Ireland, Italy, Latvia, Liechtenstein\*, Lithuania, Luxembourg, Malta, Netherlands, Norway\*, Poland, Portugal, Republic of North Macedonia\*, Romania, Serbia\*, Slovakia, Slovenia, Spain, Sweden, Turkey\*, United Kingdom\*\*.

#### The 12-months rule

If Partner Country applicants have resided or carried out their main activity (studies, training, or work) for more than a total period of 12 months over the last five years in any Programme Country, they are considered Programme Country applicants. The five-year reference period for this 12-months rule is calculated backwards from the submission deadline for the WOP-P EMJMD Scholarship application.

Applicants with a double nationality (Partner and Programme Country) must specify the nationality under which they submit their application unless they accomplish the 12-months rule, which takes precedence over having dual.

The 12-months rule should not apply to the Partner Country applicants who for various reasons and under various circumstances have sought refuge and received refugee status in a Programme Country.

# **Partner / Programme**

- Please read the text select partner or programme (compulsory field). If you do not, your application will not be sent. **VERY IMPORTANT** to check on <a href="https://www.erasmuswop.org/are-you-a-partner-or-a-programme-country-student/">https://www.erasmuswop.org/are-you-a-partner-or-a-programme-country-student/</a>

| Data protection | Welcome | Personal Data | Languages | Studies | Universities | Commitment | Partner/Programme | Referees | Documents | Comments | End |            |        |
|-----------------|---------|---------------|-----------|---------|--------------|------------|-------------------|----------|-----------|----------|-----|------------|--------|
|                 |         |               |           |         |              |            |                   |          |           |          |     | « PREVIOUS | NEXT.» |

#### I am a partner country applicant:

An applicant whose citizenship is in one of the following countries is considered a Partner Country applicant: Albania, (Republic of) Korea, Afghanistan, Algeria, Andorra, Angola, Antigua and Barbuda, Argentina, Azerbaijan, Bahamas, Bahrain, Bangladesh, Barbados, Belarus, Belize, Benin, Bhutan, Bolivia, Bosnia and Herzegovina, Botswana, Brazil, Brunei, Burkina Faso, Burundi, Cambodia, Cameroon, Canada, Cape Verde, Central African Republic, Chad, Chile, China, Colombia, Comoros, Congo, Ongo - Democratic Republic of the, Cook Islands, Costa Rica, Cuba, Djibouti, Dominica, Dominican Republic, DPR Korea, Ecuador, Egypt, El Salvador, Equatorial Guinea, Eritrea, Eswatini, Ethiopia, Faroe Islands, Fiji, Gabon, Gambia, Georgia, Ghana, Grenada, Guatemala, Guinea, Bissau, Guyana, Haiti, Honduras, Hong Kong, India, Indonesia, Iran, Iraq, Israel, Jamaica, Japan, Jordan, Kazakhstan, Kenya, Kiribati, Kosovo, Kuwait, Kyrgyzstan, Laos, Lebanon, Lesotho, Liberia, Libya, Macao, Madagascar, Malawi, Malaysia, Maldives, Mali, Marshall Islands, Mauritania, Mauritius, Mexico, Micronesia- Federated States of, Moldova, Monaco, Mongolia, Montenegro, Morocco, Mozambique, Myanmar, Namibia, Nauru, Nepal, New Zealand, Nicaragua, Nigeria, Niue, Oman, Pakistan, Palau, Palestine, Panama, Papua New Guinea, Paraguay, Peru, Philippines, Qatar, Republic of Côte d'Ivoire, Rwanda, Saint Kitts And Nevis, Saint Lucia, Saint Vincent And The Grenadines, Samoa, San Marino, Sao Tome and Principe, Saudi Arabia, Senegal, Seychelles, Sierra Leone, Singapore, Solomon Islands, Somalia, South Africa, South Sudan, Sri Lanka, Sudan, Suriname, Switzerland, Siria An, Tarjikistan, Tarzania, Territory of Russia as recognised by international law, Thailand, Timor Leste-Democratic Republic of , Togo, Tonga, Trinidad and Tobago, Tunisia, Turkmenistan, Tuvalu, Uganda, United Arab Emirates, United States of America, Uruguay, Uzbekistan, Vanuatu, Vatican City State, Venezuela, Vietnam, Yemen, Zambia, Zimbabwe.

#### I am a programme country applicant:

An applicant whose citizenship is one of the following countries or accomplishes the 12-months rule (see below) is considered a Programme Country applicant: Austria, Belgium, Bulgaria, Croatia, Cyprus, Czech Republic, Denmark, Estonia, Finland, France, Germany, Greece, Hungary, Iceland\*, Ireland, Italy, Latvia, Liechtenstein\*, Lithuania, Luxembourg, Malta, Netherlands, Norway\*, Poland, Portugal, Republic of North Macedonia\*, Romania, Serbia\*, Slovakia, Slovakia,

#### The 12-months rule

If Partner Country applicants have resided or carried out their main activity (studies, training, or work) for more than a total period of 12 months over the last five years in any Programme Country, they are considered Programme Country applicants. The five-year reference period for this 12-months rule is calculated backwards from the submission deadline for the WOP-P EMJMD Scholarship application.

Applicants with a double nationality (Partner and Programme Country) must specify the nationality under which they submit their application unless they accomplish the 12-months rule, which takes precedence over having dual.

The 12-months rule should not apply to the Partner Country applicants who for various reasons and under various circumstances have sought refuge and received refugee status in a Programme Country.

#### \* Non-EU Programme Countries

\*\* For British applicants: Please be aware that eligibility criteria must be complied with for the entire duration of the grant. If the United Kingdom withdraws from the European Union during the grant period without concluding an agreement with the European Union ensuring in particular that British applicants continue to be eligible, you will cease to receive EU funding (while continuing, where possible, to participate) or be required to leave the project on the basis of the relevant provisions of the grant agreement on termination.\*

#### Referees

- Please fill referees information. In this regard, VERY IMPORTANT to check related information on https://www.erasmuswop.org/how-to-apply-to-wop-p-master/

|                                                         |                            |                              |                        | WOP-P<br>MASTER IN WORK,<br>Organizational and personnel psychology |
|---------------------------------------------------------|----------------------------|------------------------------|------------------------|---------------------------------------------------------------------|
| Data protection Welcome Personal Data Languages Studies | Universities Commitment Pa | Partner/Programme Referees D | Documents Comments End |                                                                     |
|                                                         |                            |                              |                        | « PREVIOUS NEXT »                                                   |
| Referees                                                |                            |                              |                        |                                                                     |
| Name(s) and surname(                                    |                            |                              |                        |                                                                     |
| Tit                                                     | 2                          |                              |                        |                                                                     |
| Organization where he/she worl                          | 3                          |                              |                        |                                                                     |
| E-mail addres                                           |                            |                              |                        |                                                                     |
| Name(s) and surname(                                    |                            |                              |                        |                                                                     |
| Tit                                                     | 3                          |                              |                        |                                                                     |
| Organization where he/she work                          | 3                          |                              |                        |                                                                     |
| E-mail addres                                           | 3                          |                              |                        |                                                                     |

#### Documents

- Please upload all required documentation (compulsory field). If you do not, your application will not be sent. The documents must be in PDF or JPG/PNG format.

|                                                                                           |                        |                          |                        |           |          |     | ORG/ | MASTER I   | IN WORK,<br>Nel psychology |
|-------------------------------------------------------------------------------------------|------------------------|--------------------------|------------------------|-----------|----------|-----|------|------------|----------------------------|
| Data protection Welcome Personal Data Languages Studies Un                                | niversities Commitment | Partner/Programme        | Referees               | Documents | Comments | End |      |            |                            |
|                                                                                           |                        |                          |                        |           |          |     |      | « PREVIOUS | NEXT »                     |
| Documents                                                                                 |                        |                          |                        |           |          |     |      |            |                            |
|                                                                                           | The documents          | requested must be in PDF | format or <b>jpg</b> / | png       |          |     |      |            |                            |
| CV *                                                                                      |                        |                          |                        |           |          |     |      |            | Browse                     |
| Passport*                                                                                 |                        |                          |                        |           |          |     |      |            | Browse                     |
| A recent photo of yourself *                                                              |                        |                          |                        |           |          |     |      |            | Browse                     |
| Marks or transcripts in psychology University studies *                                   |                        |                          |                        |           |          |     |      |            | Browse                     |
| Degree in Psychology (provide an explanation in case you still do not have your degree) * |                        |                          |                        |           |          |     |      |            | Browse                     |
| Motivation letter *                                                                       |                        |                          |                        |           |          |     |      |            | Browse                     |
| Document to verify the place of residence *                                               |                        |                          |                        |           |          |     |      |            | Browse                     |
| Any other document you would like to provide for this application                         |                        |                          |                        |           |          |     |      |            | Browse                     |

# Comments

- Please enter any comment you might consider.

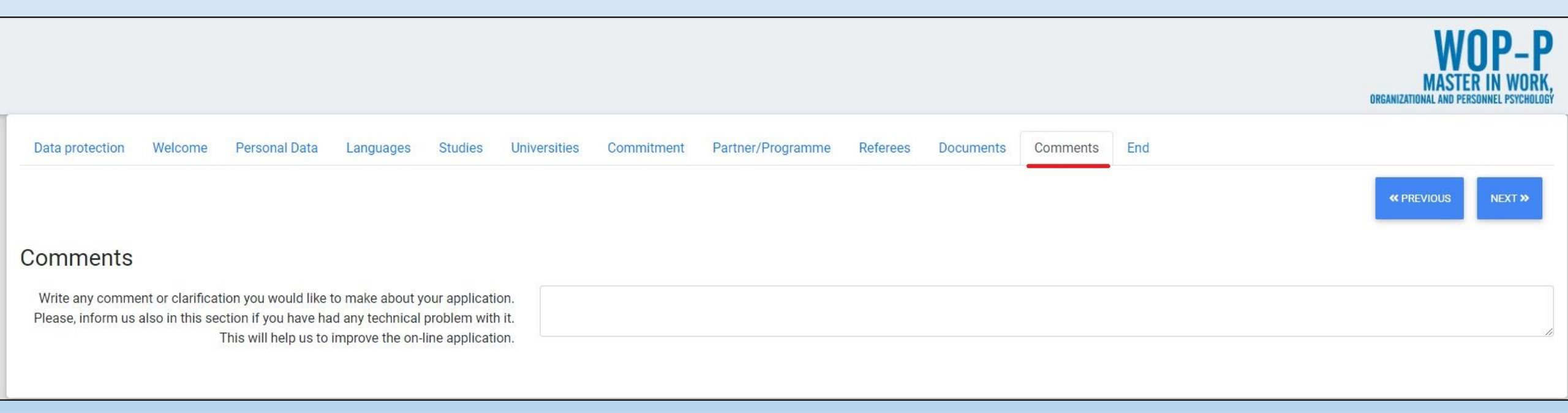

# End

- Please read the text and press "SEND". If you do not, your application will not be sent.

Please, press "SEND" to finish your application and send it to the WOP-P coordination team.

Thank you for your interest in the Erasmus Mundus Master in WOP-P.

- If your application is properly sent, the following screen will appear.
- If not, please make sure you have filled in and clicked on all the compulsory fields. If you still have problems sending your application, please contact us: <a href="mailto:erasmuswop@uv.es">erasmuswop@uv.es</a>

| WOP-P<br>MASTER IN WORK,<br>ORGANIZATIONAL AND PERSONNEL PSYCHOLOGY |                  |                  |             |                   |            |              |         |           |               |         |                 |
|---------------------------------------------------------------------|------------------|------------------|-------------|-------------------|------------|--------------|---------|-----------|---------------|---------|-----------------|
|                                                                     | sent, thank you. | ation has been s | Your applic |                   |            |              |         |           |               |         |                 |
|                                                                     | Comments         | Documents        | Referees    | Partner/Programme | Commitment | Universities | Studies | Languages | Personal Data | Welcome | Data protection |

# WOP-P selection process app (Applicant view example)

Please, be aware this is an informational example only which may contain incomplete or outdated information.

Please check: https://www.erasmuswop.org/